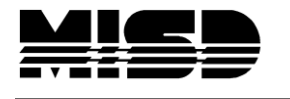

Class Rosters (PDF)

MISD PowerSchool Document

## Class List for Lunch Count in PowerSchool (STU730x)

From the Start Page Click on Run Reports Click on Class Rosters (PDF) near the very bottom of the page

| Scheduling                  | Description                                                                                                    |
|-----------------------------|----------------------------------------------------------------------------------------------------|
| Teacher Maximum Load Report | Shows the number of students assigned to a teacher, compared against a district maximum per teacher.                                           |
| Statistics                  | Description                                                                                                    |
| Parental Access Statistics  | Summary report for parent logins.                                                                                                    |
| Student Listings            | Description                                                                                                    |
| At Risk                     | New Report! - A listing of courses, sections and grades associated with students who are currently<br>at risk of failing for the current term. |
| Class Rosters (PDF)         | Class information and roll sheets.                                                                                                    |
| Master Schedule (PDF)       | User definable student schedule report.                                                                                                    |
| Student Schedule Listing    | User definable student schedule report.                                                                                                    |
|                             |                                                                                                    |

- 1. Select the teachers individually by clicking on each name or select multiple teachers using the Ctrl button.
- 2. Select individual class periods or all class periods
- 3. Select specific enrollment dates or status

| Print rosters for<br>(hold the CTRL key to make multiple selections)        | Rafalski, Jessica<br>Rodgers, Jodi<br>Stark, Elizabeth<br>Strait, Ayesha<br>Tunich, Kristin<br>Tyburski, Julie ♥                                |
|-----------------------------------------------------------------------------|----------------------------------------------------------------------------------------------------|
| Meeting(s) (leave unchecked for all)                                        | A<br>Per class period<br>2                                                                                                    |
| Include students who<br>For current class list as of today                  | <ul> <li>are currently enrolled in class</li> <li>were enrolled on</li> <li>were enrolled any time between 07/06/2009 and 09/08/2009</li> </ul> |
| For a specific day<br>For a time period (used prior to the start of school) |                                                                                                    |

4. Make your selection for Heading font, Size, line height style like example below.

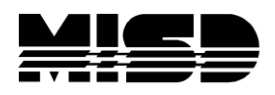

## MISD PowerSchool Document

| Heading font                                                                                                    | Times 💌                                                           |  |  |
|----------------------------------------------------------------------------------------------------|-------------------------------------------------------------------|--|--|
| Size, line height, style                                                                                                    | 10 (points) 🗹 Bold 🗌 Italic 🗌 Underline                           |  |  |
| Print heading on                                                                                                    | First page of each class 💌                                        |  |  |
| Heading text (Fields)<br>Enter ^(teachername) to cause the teacher name to<br>appear, and ^(class_expression) for the expression | nameto<br>pression<br>H-Hot Lunch P-PB&J H-Ham/cheese M-Milk only |  |  |

5. Enter the following into the Heading text box

~(teachername) Class Size ~(No\_of\_Students) Period ~(expression) Sec# ~(section\_number) Room# ~(Room) You can any variable – we chose a lunch code

| Print heading on                                                                                                    |                                  | First page of each class 💌                                                                                        |  |  |  |
|----------------------------------------------------------------------------------------------------|----------------------------------|----------------------------------------------------------------------------------------------------|--|--|--|
| Heading text (Fields)<br>Enter ^(teachername) to cause the teacher name to<br>appear, and ^(class_expression) for the expression |                                  | ~(teachername)<br>Class Size ~(No_of_Students)<br>Period ~(expression)<br>Sec# ~(section_number)<br>Room# ~(Room) |  |  |  |
| Column title font                                                                                                    | Enter the codes in               | Courier                                                                                                    |  |  |  |
| Size, line height, style                                                                                                    | the text boxes as<br>highlighted | 10 (points) V Bold Italic Underline                                                                               |  |  |  |
| Print column titles on                                                                                                    |                                  | All pages                                                                                                    |  |  |  |
| Roster Font                                                                                                    | Leave the font and               | Courier                                                                                                    |  |  |  |
| Size, line height, style                                                                                                    | page set up in the<br>default    | 9 (points) 🖌 Bold 🗌 Italic 🔛 Underline                                                                            |  |  |  |
|                                                                                                    |                                  | Format: field name \ column title \ column width \ alignment                                                      |  |  |  |
| Roster columns (Fields)                                                                                                    |                                  | lastfirst\Name\1<br>Grade_Level\Grade<br>\Mon Lunch<br>\Tues Lunch<br>\Wed Lunch<br>\Thurs Lunch                  |  |  |  |
|                                                                                                    |                                  | \Fri Lunch                                                                                                    |  |  |  |

- 6. Enter the following in the Roster columns text box:
  - LastFirst\Name\1 Grade\_Level\Grade \Mon Lunch \Tues Lunch \Wed Lunch \Thurs Lunch \Fri Lunch

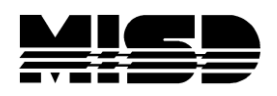

## MISD PowerSchool Document

| Rule width (points)   | Horizontal 2 Vertical 2                          |
|-----------------------|--------------------------------------------------|
| Cell padding (points) | Horizontal 4 Vertical 4                          |
| Page size             | Letter (8 1/2" × 11")  Custom size: Height Width |
| Margins (inches)      | Left 1.0 Top .6 Right 1.0 Bottom .6              |
| Orientation, Scale    | Portrait (vertical)                              |
| Watermark text        |                                                  |
| Watermark mode        | Overlay 💌                                        |
| When to print         | ASAP                                             |
|                       |                                                  |
|                       | Submit                                           |

7. Click Submit at the bottom on the form

Report will be sent to the Report Queue

## Report Queue (System) - My Jobs Refresh

| System ReportWorks |               |                    |                    |                |   |  |  |
|--------------------|---------------|--------------------|--------------------|----------------|---|--|--|
| Created            | Job Name      | Started            | Ended              | Status         |   |  |  |
| 08/23/2009         | Class Rosters | 08/23/2009 2:48 PM | $\bigcirc$         | Running        | 0 |  |  |
| 08/23/2009         | Class Rosters | 08/23/2009 2:45 PM | 08/23/2009 2:45 PM | Completed View | 幕 |  |  |
| 08/23/2009         | Class Rosters | 08/23/2009 2:42 PM | 08/23/2009 2:42 PM | Completed View | - |  |  |

- 8. Once it has completed, click on view
- 9. It will open in Adobe to save or print

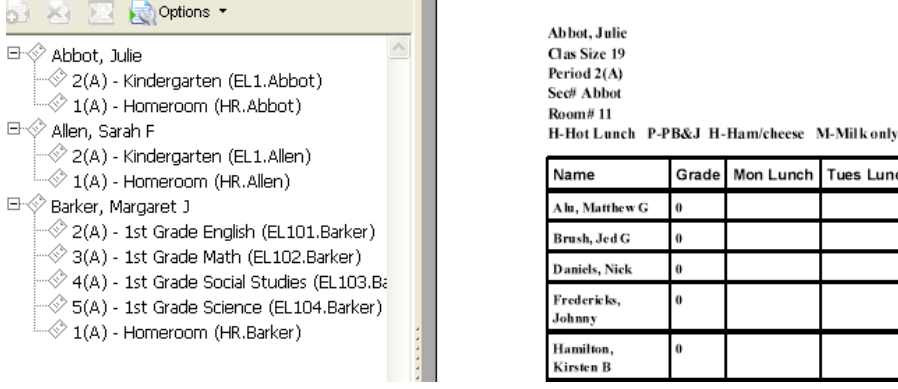

Grade Mon Lunch Tues Lunch Wed Lunch Thurs Lunch Fri Lunch

If you need to go back to the form to edit a field, remember to re-select your teachers.